# AVA e-Services Guide for Food Import Inspections

**Getting Started:** 

- 1. Company Account
- 2. Singpass Account
- 3. Non-Singpass Account

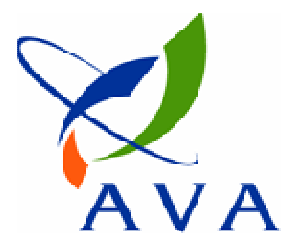

### Accessing e-Services

1) <u>https://ifast.ava.gov.sg/eserviceweb</u>

or

- 2) Through AVA website (<u>www.ava.gov.sg</u>)
  - Access Our Services > e-services > Inspection & Laboratory e-Services

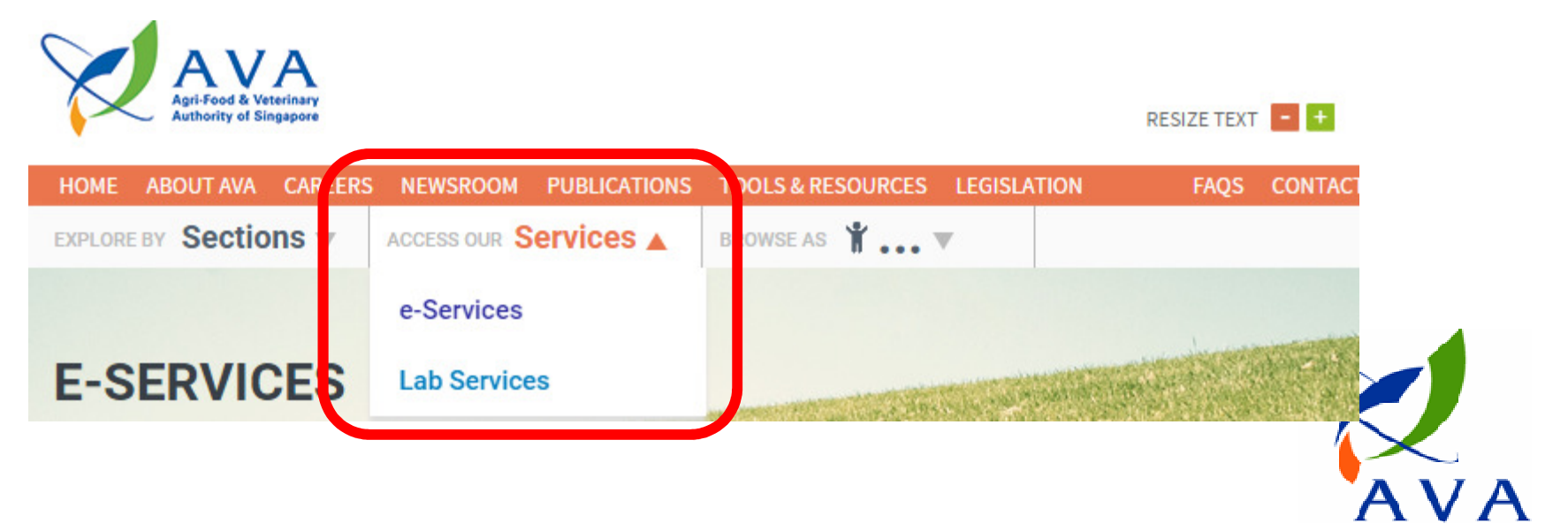

### **Overview**

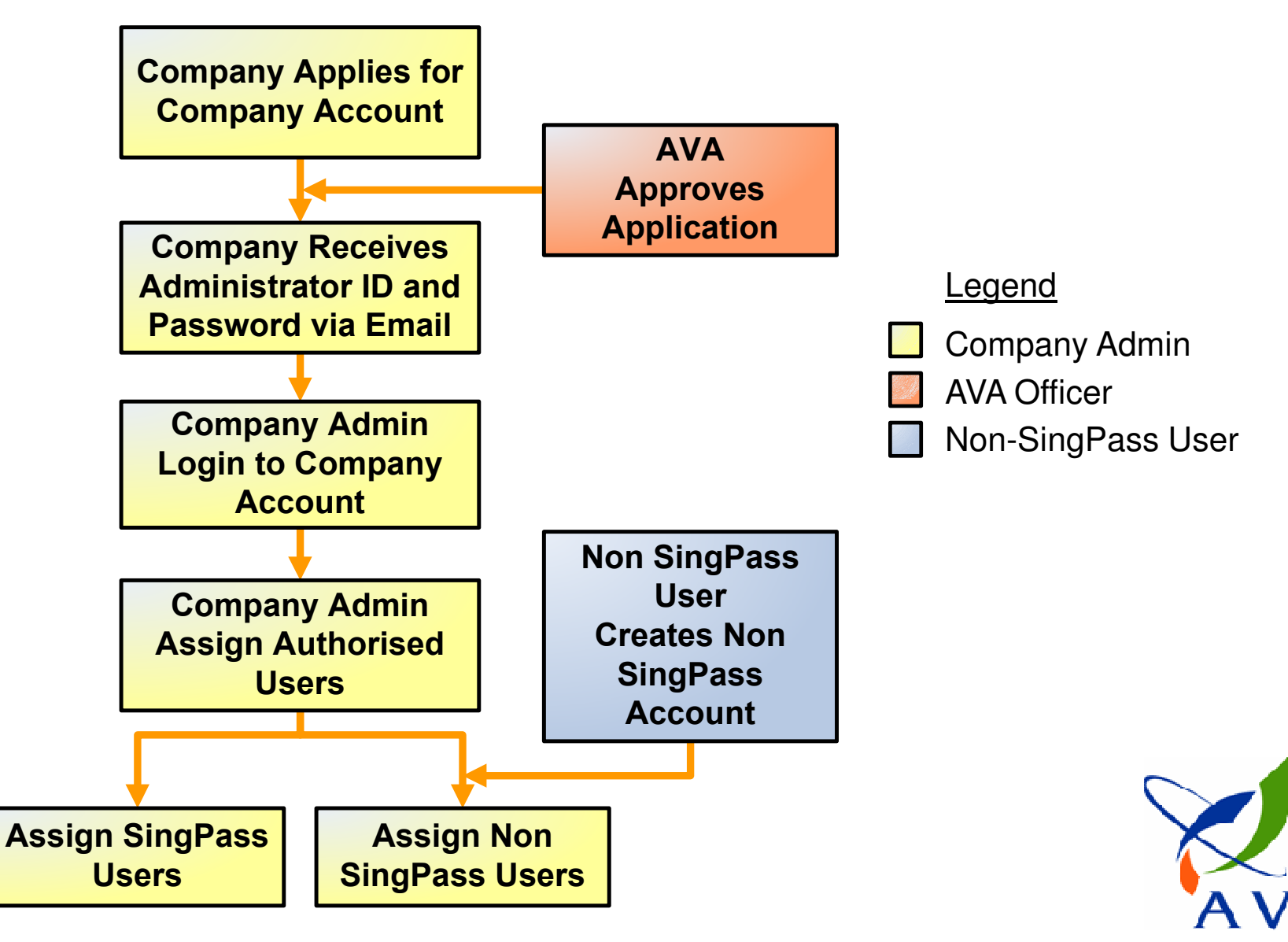

### Applying for a Company Account

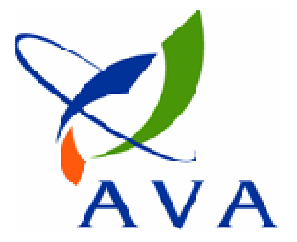

### Important things to note

- Each company may only apply for 1 Company Account
- If your company has an existing e-Services Company Account, new applications will be rejected automatically
- If you need to reset your password, please refer to our FAQ.

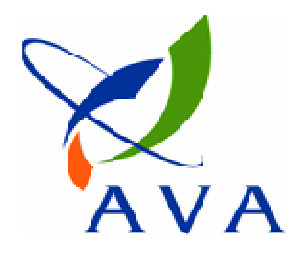

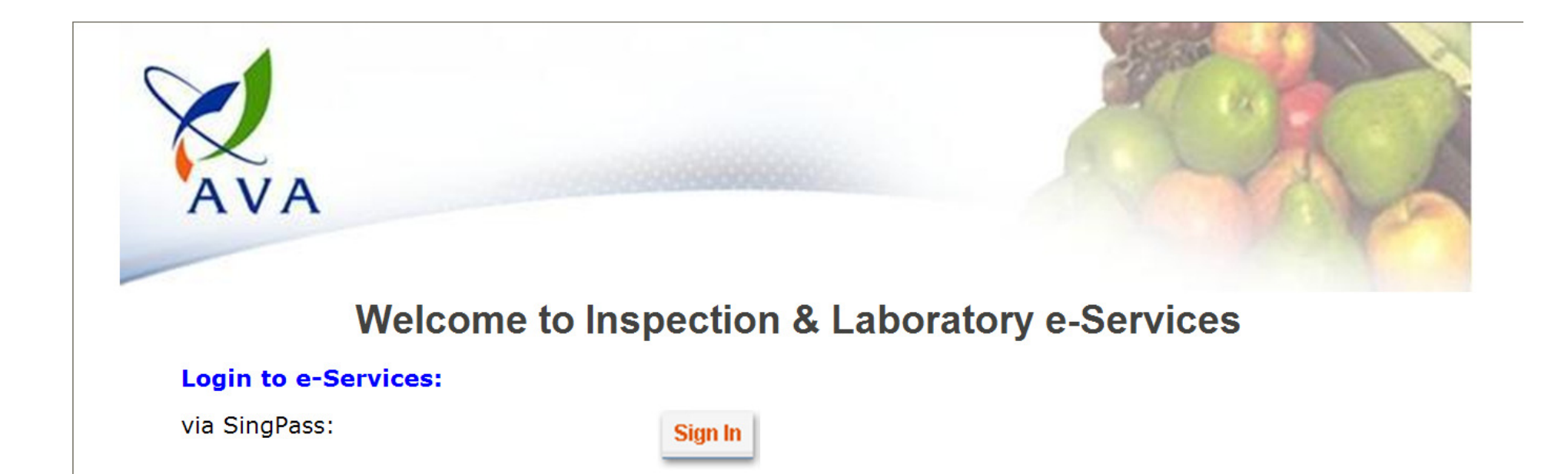

via Account: User Name : Format: NSxxxxxx (e.g. NSabcd1234)
Password : Sign In Forget Password?
New account? Click here

#### Maintain Company Account:

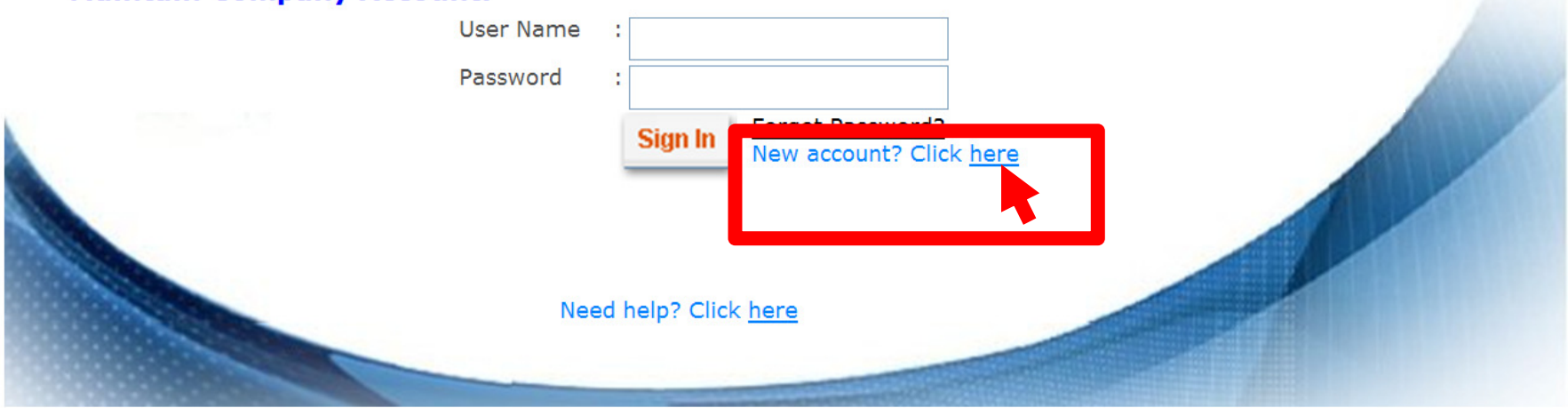

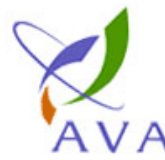

#### Aari Eaad & Vatarinany

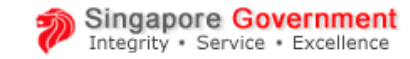

| Authority of Singapore       Contact Im       Feedback       Sternap         Search       Go         Company Account Application       Go         Company Account Registration (fits form may take you up to 10 minutes to fill up)       Step 1 of 2         Company Account Registration (fits form may take you up to 10 minutes to fill up)       Step 1 of 2         Company Ref Type *       UEN NUMBER *       Go         Company Ref Type *       UEN NUMBER *       Go         Company Ref Type *       UEN NUMBER *       Go         Company Ref Type *       UEN NUMBER *       Go         Company Ref Type *       UEN NUMBER *       Go         Company Ref Type *       UEN NUMBER *       Go         Company Ref Type *       UEN NUMBER *       Go         Company Ref Type *       UEN NUMBER *       Go         Company Ref Type *       OLCal       Go         Address       Postal Code* *       637763 *         BlockHouseLot No. *       21       Thas Bary WALK         Level & Unit No.                                                                                                    | Agi                                     |                                               | rerinary                                   |                                     |                                       |             |  |
|----------------------------------------------------------------------------------------------------|-----------------------------------------|-----------------------------------------------|--------------------------------------------|-------------------------------------|---------------------------------------|-------------|--|
| Company Account Application Company Account Registration (this form may take you up to 10 minutes to fill up) Step 1 of 2 Company Ref Type * O Singapore Local Company O Foreign Company Company Ref Type * UEN NUMBER  Company Ref Type * Delin NUMBER  Company Ref Type * Doublex TRADING PTE LTD Address Postal Code * Format for "Others" Company Ref Type * Company Ref Type * Co | AVA                                     | Authority of Singapore                        |                                            |                                     | Contact Info Feedback                 | Sitemap     |  |
| Company Account Application       Step 1 of 2         Company Account Registration (this form may take you up to 10 minutes to fill up)       Step 1 of 2         Company Type *       Image: Step 1 of 2         Company Ref Type *       UEN NUMBER *         Company Ref No *       199802064E         Format for "Others" Company Ref Type: NSxxxxxxx (e.g. NSabcd1234), case-insensitive, at least 6 characters, alpha-numeric         Company Name *       FOODPLEX TRADING PTE LTD         Address Type *       O Local         Address       Postal Code *         Block/HouseLot No. *       21         Street Name       Control         Contact Name *       Alex Lee         NRIC/FIN *       S0750701A         Contact Name *       Alex Lee         Contact Name *       Alex Lee         Contact Name *       Alex Lee         Please include country code for non Singapore line.       Telephone *         Telephone *       61234567         Hand Phone       Fax         Email Address *       alex.Lee@abc.com         Your Company I/D and Password will be emailed to you upon approval. Please verify your email address.         Reason for Application       Stat O Softcopy O Email O py Post         Document Atachment       Onlog on eatachment is allowed: please zip mu                                                                                                    | AVA                                     |                                               |                                            |                                     | Search                                | Go          |  |
| Company Account Registration (this form may take you up to 10 minutes to IIII up)       Step 1 of 2         Company Type *       Osingapore Local Company O Foreign Company       Image: Company Ref Type *         Company Ref Type *       UEN NUMBER *       Image: Company Ref Type *       Image: Company Ref Type *         Company Ref Type *       UEN NUMBER *       Image: Company Ref Type *       Image: Company Ref Type *       Image: Company Ref Type *         Company Ref No *       199802064E       Retrieve       Retrieve       Image: Company Ref Type *       Image: Company Ref Type *       Image: Company Ref Ty                                                                                                    | <b>Company Account Application</b>      |                                               |                                            |                                     |                                       |             |  |
| Company Type *       O Singapore Local Company O Foreign Company         Company Ref Type *       UEN NUMBER *         Company Ref No *       199802064E         Retrieve       Format for *Others* Company Ref Type: NSxxxxxxxxxxxxxxxxxxxxxxxxxxxxxxxxxxxx                                                                                                    | Company Account Registration (th        | is form may take you up to                    | 10 minutes to fill up)                     |                                     |                                       | Step 1 of 2 |  |
| Company Ref Type * UEN NUMBER  Company Ref No * 199802064E Retrieve Format for "Others" Company Ref Type: NSocococc (e.g. NSabcd1234), case-insensitive, at least 6 characters, alpha-numeric Company Name * FOODPLEX TRADING PTE LTD Address Type * O Local Address  Postal Code * 637763 Refresh Block/HouseLot No. 21 Street Name TUAS BAY WALK Level & Unit No. Building Name Country * SINGAPORE Salutation/Title * Mr Contact Name * Alex Lee NRICFIN * S0750701A Contact Name * Alex Lee Refresh Block/HouseLot No. 21 Refresh Block/HouseLot No. 21 Street Name Country * SINGAPORE Salutation/Title * Mr Contact Name * Alex Lee NRICFIN * S0750701A Contact Name * Alex Lee NRICFIN * S0750701A Contact Name * Alex Lee NRICFIN * S0750701A Contact Name * Alex Lee NRICFIN * S0750701A Contact Name * Country * SINGAPORE Salutation / Contact Name * Country * SINGAPORE Contact Name * Contact Name * Country * SINGAPORE Contact Name * Country * SINGAPORE Contact Name * Country Company ID and Password will be ema | Company Type *                          | Singapore Local Comp                          | any O Foreign Company                      |                                     |                                       |             |  |
| Company Ret No * 199802064E Retrieve<br>Format for *Others* Company Ret Type: N5xxxxxxx (e.g. NSabcd1234), case-insensitive, at least 6 characters, alpha-numeric<br>Company Name * FOODPLEX TRADING PTE LTD<br>Address Postal Code * 637763 Refresh<br>Block/HouseA.ot No. * 21<br>Street Name TUAS BAY WALK<br>Level & Unit No. * .<br>Building Name<br>Country * SINGAPORE<br>Salutation/Title * Mr<br>Contact Name * Alex Lee NRIC/FIN * S0750701A<br>Contact Name * Alex Lee NRIC/FIN * S0750701A<br>Contact Name * Alex Lee NRIC/FIN * S0750701A<br>Contact Name * Alex Lee NRIC/FIN * S0750701A<br>Contact Name * Alex Lee Singapore line.<br>Telephone * 61234567 Extension<br>Hand Phone Fax<br>Email Address * alex.lee@abc.com<br>Your Company ID and Password will be emailed to you upon approval. Please verify your email address.<br>Reason for Application • Fax O Softcopy • Email O By Post<br>Through<br>Document Description                                                                                                    | Company Ref Type *                      |                                               |                                            |                                     |                                       | st 3        |  |
| Postal Conflictive       Interverse         Format for "Others" Company Ref Type: NSxxxxxxxx (e.g. NSxbcd1234), case-insensitive, at least 6 characters, alpha-numeric         Company Name *       FOODPLEX TRADING PTE LTD         Address       Postal Code *       637763         Refresh       BlockHouse/Lot No. *       21         Street Name       TUAS BAY WALK         Level & Unit No.       -         Building Name       -         Country *       SINGAPORE         Salutation/Title *       Mr         Contact Number       Please include country code for non Singapore line.         Telephone *       61234567         Hand Phone       Fax         Telephone *       61234567         Hand Phone       Fax         Email Address *       alex.lee@abc.com         Your Company ID and Password will be emailed to you upon approval. Please verify your email address.         Reason for Application       Fax © softcopy © Email © By Post         Document Sor Registration       Forwse         Note: Only one attachment is allowed: please 2ip multiple files together: the size of the attachment is limited to '1' MB.         Document Description       Forwse                                                                                                    | Company Ref No *                        | 100802064E                                    | Patriava                                   |                                     |                                       |             |  |
| Company Name * FOOPPLEX TRADING PTE LTD Address Type *  O Local Address Type *  O Local Address Postal Code *                                                                                                    |                                         | Format for "Others" Com                       | nany Ref Type: NSyyyyyyy (e.g. NSabi       | rd1234) case insensitive at least   | 6 characters aloha-numeric            |             |  |
| Address Type *  Address Postal Code *  Safutation/Title *  Contact Name *  Alex Lee  Safutation/Title *  Contact Number  Please include country code for non Singapore line.  Telephone *  Igator for Application  Ethension  Fax  Reason for Application  Send Document for Registration  Contact Number  Contact Number  Company ID and Password will be emailed to you upon approval. Please verify your email address.  Reason for Application  Send Documents for Registration  Contact Number  Contact Number  Contact N | Company Name *                          | FOODPLEX TRADING PT                           | TE LTD                                     |                                     | o charactero, apria namene            |             |  |
| Address Postal Code  Sar763 Refresh Block/House/Lot No.  21 Steet Name TUAS BAY WALK Level & Unit No. Building Name County  SINGAPORE Salutation/Title  Mr Contact Name  Alex Lee NRIC/FIN  SO750701A Contact Number Please include county code for non Singapore line. Telephone  Head County  Sere Or Application Company ID and Password will be emailed to you upon approval. Please verify your email address. Reason for Application Contact Name  OF ax  Softcopy  Email Of By Post Cournent Attachment County Company ID and Password will be emailed to you upon approval. Please verify your email address. Reason for Application Contact Name  County  Contact Name  County  Company ID and Password will be emailed to you upon approval. Please verify your email address. Reason for Application Count Attachment Contact Name  County Contact Server  Contact Name  County Company ID and Password will be emailed to you upon approval. Please verify your email address. County  Countert Attachment Contact Name  County Contact Name  County Company ID and Password will be emailed to you upon approval. Please verify your email address. County  Countert Attachment County Company ID and Password will be emailed to you upon approval. Please verify your email address. County  Countert Attachment Countert Attachment  County Control Attachment is allowed: please zip multiple files together: the size of the attachment is limited to '1' MB. Countert Description Countert Description Countert Desc | Address Type *                          | ●Local                                        |                                            |                                     |                                       |             |  |
| Block/House/Lot No. 21   Street Name TLAS BAY WALK   Level & Unit No                                                                                                    | Address                                 | Postal Code *                                 | 637763 Refresh                             |                                     |                                       |             |  |
| Street Name   TUAS BAY WALK   Level & Unit No.   Building Name   Country *   SINGAPORE   Salutation/Title *   Mr   Contact Name *   Alex Lee   NRIC/FIN *   S0750701A   Contact Number   Please include country code for non Singapore line.   Telephone *   61234567   Extension   Hand Phone   Fax   Email Address *    alex.lee@abc.com   Your Company ID and Password will be emailed to you upon approval. Please verify your email address.   Reason for Application   Send Documents for Registration   OF Fax © Softcopy © Email © By Post   Through Document Description                                                                                                    |                                         | Block/House/Lot No. *                         | 21                                         |                                     |                                       |             |  |
| Level & Unit No. Building Name County * SINGAPORE Salutation/Title * Mr Contact Number Alex Lee NRIC/FIN * S0750701A Contact Number Please include country code for non Singapore line. Telephone * 61234567 Extension Hand Phone Fax Email Address * alex.lee@abc.com Your Company ID and Password will be emailed to you upon approval. Please verify your email address. Reason for Application Contact Number Contact Number Contact SoftCopy © Email © By Post Document Soft Registration Conty one attachment is allowed: please zip multiple files together: the size of the attachment is limited to '1' MB. Document Description                                                                                                    |                                         | Street Name                                   | ΤΙΔS ΒΔΥ ΨΔΙ Κ                             |                                     |                                       |             |  |
| Building Name   Country*   Situation/Title*   Mr   Contact Name*   Alex Lee   NRIC/FIN*   S0750701A   Contact Number   Please include country code for non Singapore line.   Telephone*   61234567   Extension   Hand Phone   Fax   Fax    Fax  Send Documents for Registration Through Document Attachment Note: Only one attachment is allowed: please zip multiple files together: the size of the attachment is limited to '1' MB.    Document Description                                                                                                    |                                         | Level & Unit No.                              |                                            |                                     |                                       |             |  |
| Country *   Salutation/Title *   Mr   Contact Number   Alex Lee   NRIC/FIN *   S0750701A   Contact Number   Please include country code for non Singapore line.   Telephone *   61234567   Extension   Hand Phone   Fax   Email Address *    alex.lee@abc.com   Your Company ID and Password will be emailed to you upon approval. Please verify your email address.   Reason for Application   Send Documents for Registration<br>Through   Document Attachment   Note: Only one attachment is allowed: please zip multiple files together: the size of the attachment is limited to '1' MB.   Document Description                                                                                                    |                                         | Building Name                                 | -                                          |                                     |                                       |             |  |
| Salutation/Title * Mr<br>Salutation/Title * Mr<br>Contact Name * Alex Lee NRIC/FIN * S0750701A<br>Contact Number Please include country code for non Singapore line.<br>Telephone * 61234567 Extension<br>Hand Phone Fax                                                                                                    |                                         | Country *                                     | STALCADORE                                 |                                     |                                       |             |  |
| Mr       Mr         Contact Name *       Alex Lee       NRIC/FIN *       \$0750701A         Contact Number       Please include country code for non Singapore line.       Telephone *       61234567       Extension         Telephone *       61234567       Extension                                                                                                    | Colutation/Title *                      |                                               | SINGAPORE                                  |                                     |                                       |             |  |
| Contact Name *       Alex Lee       NRIC/FIN *       50750701A         Contact Number       Please include country code for non Singapore line.<br>Telephone *       61234567       Extension         Hand Phone       Fax       Image: Company ID and Password will be emailed to you upon approval. Please verify your email address.         Reason for Application       Image: Company ID and Password will be emailed to you upon approval. Please verify your email address.         Send Documents for Registration<br>Through       Image: Company ID and Password will be you upon approval. Please verify your email address.         Document Attachment       Image: Company ID and Password will be you upon approval. Please verify your email address.         Document Description       Image: Company ID and Password will be you upon approval. Please verify your email address.         Image: Company ID and Password will be prost       Image: Company ID and Password will be you upon approval. Please verify your email address.         Send Documents for Registration<br>Through       Image: Company ID and Password will be you upon approval. Please zip multiple files together: the size of the attachment is limited to '1' MB.         Document Description       Image: Company ID and Password will be you upon approved.                                                                                                    | Salutation/The                          | Mr                                            |                                            |                                     |                                       |             |  |
| Contact Number       Please include country code for non Singapore line.         Telephone *       61234567       Extension         Hand Phone       Fax       Image: Company ID and Password will be emailed to you upon approval. Please verify your email address.         Reason for Application       Vour Company ID and Password will be emailed to you upon approval. Please verify your email address.         Send Documents for Registration Through       Fax O Softcopy O Email O By Post         Document Attachment       Browse (This is only applicable for Softcopy)         Note: Only one attachment is allowed: please zip multiple files together: the size of the attachment is limited to '1' MB.         Document Description       Image: Company ID and Password will please zip multiple files together: the size of the attachment is limited to '1' MB.                                                                                                    | Contact Name *                          | Alex Lee                                      |                                            | NRIC/FIN *                          | S0750701A                             |             |  |
| Telephone **       61234567       Extension         Hand Phone       Fax         Email Address *       alex.lee@abc.com         Your Company ID and Password will be emailed to you upon approval. Please verify your email address.         Reason for Application         Send Documents for Registration Through         Document Attachment         Note: Only one attachment is allowed: please zip multiple files together: the size of the attachment is limited to '1' MB.         Document Description                                                                                                    | Contact Number                          | Please include country cod                    | le for non Singapore line.                 |                                     |                                       |             |  |
| Hand Phone Fax   Email Address *   alex.lee@abc.com   Your Company ID and Password will be emailed to you upon approval. Please verify your email address.   Reason for Application   Send Documents for Registration Through   Document Attachment   Note: Only one attachment is allowed: please zip multiple files together: the size of the attachment is limited to '1' MB.   Document Description                                                                                                    |                                         | Telephone *                                   | 61234567                                   | Extension                           |                                       |             |  |
| Email Address *       alex.lee@abc.com         Your Company ID and Password will be emailed to you upon approval. Please verify your email address.         Reason for Application         Send Documents for Registration Through         Document Attachment         Note: Only one attachment is allowed: please zip multiple files together: the size of the attachment is limited to '1' MB.         Document Description                                                                                                    |                                         | Hand Phone                                    |                                            | Fax                                 |                                       |             |  |
| Your Company ID and Password will be emailed to you upon approval. Please verify your email address.         Reason for Application         Send Documents for Registration<br>Through         Decument Attachment         Image: SoftCopy in the image of the image of                                                                                                    | Email Address *                         | alex.lee@abc.com                              |                                            |                                     |                                       |             |  |
| Reason for Application       Image: Constrain of a constraint of the second of the second of the secon                                         |                                         | Your Company ID and Pas                       | sword will be emailed to you upon appro    | oval. Please verify your email add  | iress.                                |             |  |
| Send Documents for Registration<br>Through                                                                                                    | Reason for Application                  |                                               |                                            |                                     | i i i i i i i i i i i i i i i i i i i |             |  |
| Document Attachment       Browse       (This is only applicable for Softcopy)         Note: Only one attachment is allowed: please zip multiple files together: the size of the attachment is limited to '1' MB.         Document Description                                                                                                    | Send Documents for Registration Through | ○Fax ○Softcopy ○En                            | nail O By Post                             |                                     |                                       |             |  |
| Document Description                                                                                                    | Document Attachment                     | Browse (This is only applicable for Softcopy) |                                            |                                     |                                       |             |  |
|                                                                                                    | Document Description                    | Note: Only one attachment                     | is allowed: please zip multiple files toge | ther: the size of the attachment is | limited to '1' MB.                    |             |  |
|                                                                                                    | bocument bescription                    |                                               |                                            |                                     |                                       |             |  |
|                                                                                                    |                                         |                                               |                                            |                                     |                                       |             |  |
| Next Reset Back                                                                                                    |                                         | L                                             |                                            |                                     | Next Rese                             | at Back     |  |
| Privacy Statement   Terms of Use   Rate our Site © 2008 Government of Singapore                                                                                                    | Privacy Statement   Terms of Us         | se   Rate our Site                            |                                            |                                     | © 2008 Government of                  | f Singapore |  |

This site is best viewed using IE 7.0 or higher with 1024 x 18 screen resolution

|                                                                                                    | Singapore Government                                 |  |  |  |
|----------------------------------------------------------------------------------------------------|------------------------------------------------------|--|--|--|
| Agri-Food & Veteringry                                                                                                    | <ul> <li>Integrity - Service - Excellence</li> </ul> |  |  |  |
| Authority of Singapore                                                                                                    | Contact Info Feedback Sitemap                        |  |  |  |
| AVA                                                                                                    | Search G0                                            |  |  |  |
| Company Account Application                                                                                                    |                                                      |  |  |  |
| Company Account Application                                                                                                    | Step 2 of 2                                          |  |  |  |
| Company Account Registration (this form may take you up to to minutes to hir up)                                                                         | Step 2 01 2                                          |  |  |  |
| Please read the below instructions before proceed:                                                                                                    |                                                      |  |  |  |
| 1. Select one (most frequently used) service for first time registration.<br>2. Inspection Appointment Booking is only applicable for licenced importer. | ?                                                    |  |  |  |
|                                                                                                    |                                                      |  |  |  |
| AVA Service required: *                                                                                                    |                                                      |  |  |  |
| Daily/Monthly Statistic Submission                                                                                                    |                                                      |  |  |  |
| Abattoir - Slaughter/Temperature of Pig Carcasses, and Poultry - Daily Admission/Condemnation Upload                                                     |                                                      |  |  |  |
| Monthly Production of Establishment                                                                                                    |                                                      |  |  |  |
| Inspection Appointment Booking                                                                                                    |                                                      |  |  |  |
| C Import Inspection of Fresh Fruits Vegetables                                                                                                    |                                                      |  |  |  |
| C Import Inspection of Meat & Fish                                                                                                    |                                                      |  |  |  |
| Import Inspection of Plants                                                                                                    |                                                      |  |  |  |
| Import Inspection of processed food                                                                                                    |                                                      |  |  |  |
| Import/Export inspection of Dragon Fish                                                                                                    |                                                      |  |  |  |
| Laboratory Test & Health Certificate Application                                                                                                    |                                                      |  |  |  |
| Testing of Animal Pathogens & Veterinary Biologics                                                                                                    |                                                      |  |  |  |
| Plant Health Diagnosis Services                                                                                                    |                                                      |  |  |  |
| Food Testing and Export Health Certification (Veterinary Health Certificate for Meat, Fish & Dairy Products)<br>Pre-Application Consultation             |                                                      |  |  |  |
| Consultation on Processing Plant, Abattoir, Slaughterhouse, Cold store                                                                                   |                                                      |  |  |  |
|                                                                                                    | Submit Back                                          |  |  |  |
| Privacy Statement   Terms of Use   Rate our Site                                                                                                    | © 2008 Government of Singapore                       |  |  |  |

This site is best viewed using IE 7.0 or higher with 1024 x 768 screen resolution

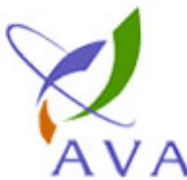

# Agri-Food & Veterinary Authority of Singapore

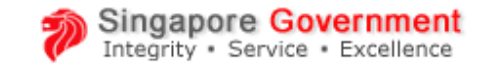

Contact Info Feedback Sitemap

| AVA                                |                                                                                     |                            | Search                       | Go         |  |  |  |  |
|------------------------------------|-------------------------------------------------------------------------------------|----------------------------|------------------------------|------------|--|--|--|--|
| Company Account App                | Company Account Application                                                         |                            |                              |            |  |  |  |  |
| Thank you An email, w application. | ith the user name, password and other administrative information, will be sent to y | your designated email addr | ess, upon approval of your a | account    |  |  |  |  |
| Application No                     | G09083120-0231H                                                                     |                            |                              |            |  |  |  |  |
|                                    |                                                                                     |                            |                              |            |  |  |  |  |
| Company Ref No                     | 199802064E                                                                          |                            |                              |            |  |  |  |  |
|                                    |                                                                                     |                            |                              |            |  |  |  |  |
| Company Name                       | FOODPLEX TRADING PTE LTD                                                            |                            |                              |            |  |  |  |  |
|                                    |                                                                                     |                            |                              |            |  |  |  |  |
|                                    |                                                                                     | Print A                    | cknowledgement               | ОК         |  |  |  |  |
| Privacy Statement   Te             | erms of Use   <u>Rate our Site</u>                                                  |                            | © 2008 Government o          | of Singa e |  |  |  |  |

This site is best viewed using IE 7.0 or higher with 1024 x 768 screen resolution

## Notification of New Company Account

[AVA-iFAST] – Company Account Application Status – Approved

iFAST@ava.sg

To: Alex Lee

Dear Alex Lee,

Welcome to iFAST eServices.

Your application for iFAST eServices has been approved. The application details are as follows:

Application No: G09083120-0231H Company Name: FOODPLEX TRADING PTD LTD

To administer your account, please visit: https://app.ifast.ava.gov.sg/EServiceWeb/Login.aspx.

Please login using the following:

User Name: 199802064E Password: K@\$N\*4q.

The password could be changed after you login.

Should you have any queries, please contact the following AVA administrator(s) for clarification:

(1) <Name of Officer> Email: xxxx@ava.gov.sg AVA

Thank you.

### Maintaining your Company Account

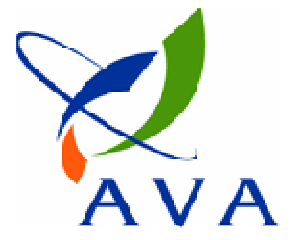

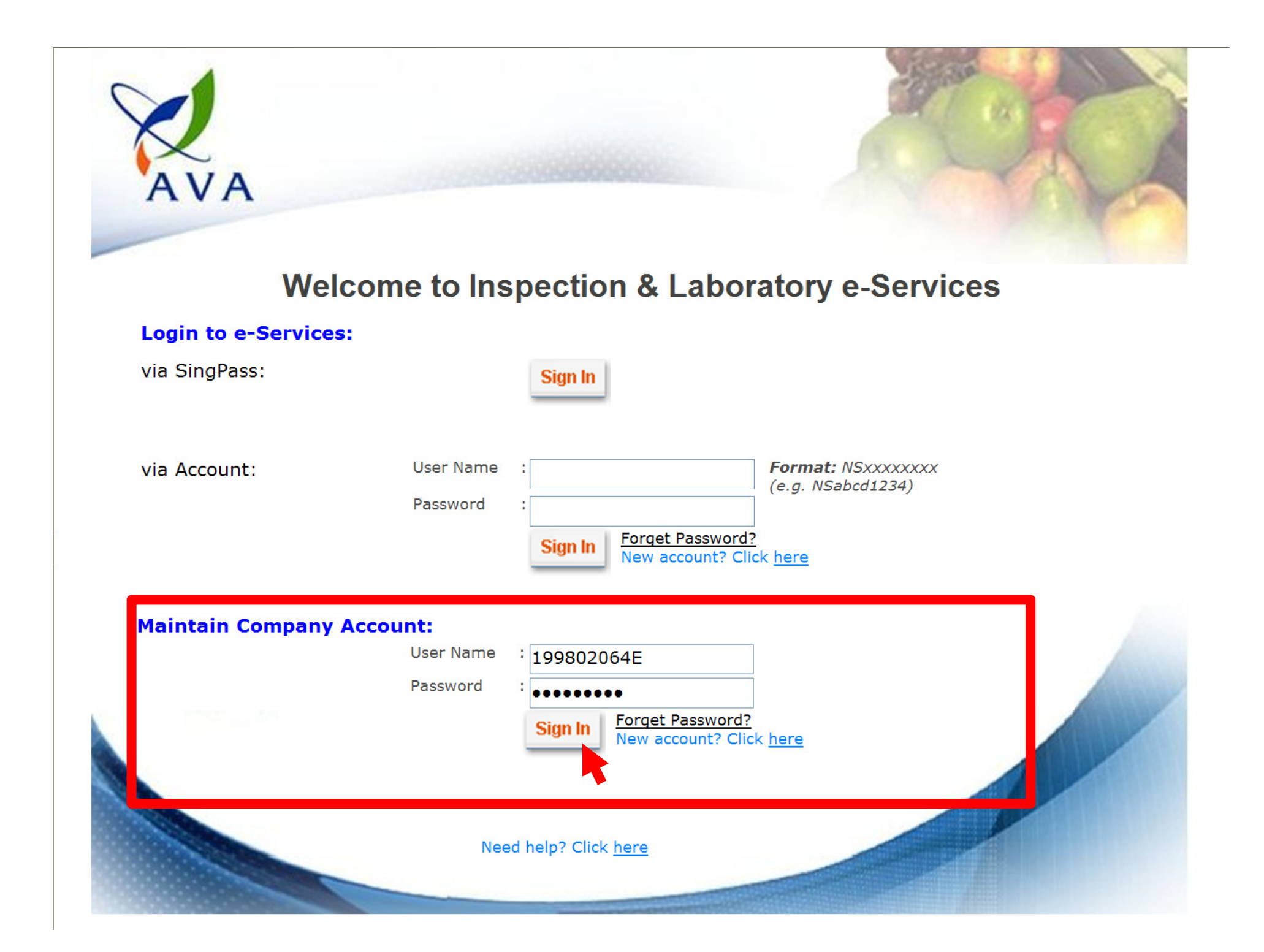

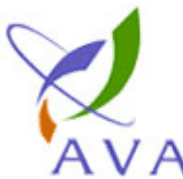

#### Agri-Food & Veterinary

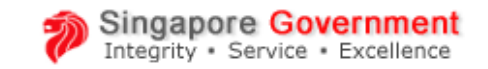

Feedback Authority of Singapore Contact Info A Go Search Welcome to Inspection & Laboratory e-Services, Mr Alex Lee. Your last logon was 01-Sep-2009 21:06:18. Logout Change Company Account Password Company ID G09083120-0231H Current Password \* ...... New Password \* ....... Re-enter New Password \* ...... Back Next Privacy Statement | Terms of Use | Rate our Site © 2008 Government

This site is best viewed using IE 7.0 or higher with 1024 x 768 screen resolution

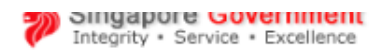

Contact Info Feedback Sitemap

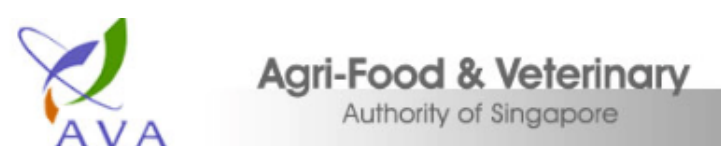

| AVA                              |                            |                               |                                              | Search                            |
|----------------------------------|----------------------------|-------------------------------|----------------------------------------------|-----------------------------------|
| Welcome to Inspection & Laborato | ory e-Services, Mdm Contac | t Person Name of S1261730     | E. Your last logon was 10-Feb-2014 15:51:1   | 8. Logout                         |
| Maintain Company Account         |                            |                               |                                              |                                   |
| Company ID                       | G12050314-0591H            |                               |                                              |                                   |
| Password                         | Change Password            | 1                             |                                              | 47                                |
| Company Type *                   | ③ Singapore Local Com      | pany 🔘 Foreign Company        |                                              |                                   |
| Company Ref. Type *              | UEN NUMBER 🔻               |                               |                                              |                                   |
| Company Ref. No. *               | 196900622N                 | ]                             |                                              |                                   |
| Company Name *                   | COMPANY TEST CC            |                               |                                              |                                   |
| Address Type *                   | Local                      |                               |                                              |                                   |
| Address                          | Postal Code *              | 347790                        |                                              |                                   |
|                                  | Block/House/Lot No. *      | 37                            |                                              |                                   |
|                                  | Street Name                | TANNERY LANE                  |                                              |                                   |
|                                  | Level & Unit No.           | 03 _ 08                       |                                              |                                   |
|                                  | Building Name              | TANNERY HOUSE                 |                                              |                                   |
|                                  | Country *                  | SINGAPORE                     |                                              |                                   |
| Salutation/Title *               | Mdm 🔻                      |                               |                                              |                                   |
| Contact Name *                   | Contact Person Name        | e of S1261730E                | NRIC/FIN *                                   | S1261730E                         |
| Contact Number                   | Please include country of  | ode for non Singapore line.   |                                              |                                   |
|                                  | Telephone *                | 67769999                      | Extension                                    |                                   |
|                                  | Hand Phone                 | 9111111                       | Fax                                          | 67461111                          |
| Email Address *                  | abc@xyz.com                |                               |                                              |                                   |
|                                  | Your Company ID and Pas    | ssword will be emailed to you | ı upon approval. Please verify your email ad | dress.                            |
| Premises Code                    | SGSP04M0001                | Refresh                       |                                              |                                   |
| Premises Name                    | LEE SAY POULTRY IN         | DUSTRIAL                      |                                              |                                   |
| Authorised Users                 | The following users will b | be able to enquire inspectior | n/lab results and make online payments on b  | ehalf of the company.             |
|                                  | SingPass User(s)           | View Result                   | Non SingPass User(s)                         | View Result                       |
|                                  |                            | Add                           |                                              | Add                               |
|                                  |                            |                               |                                              |                                   |
|                                  |                            |                               | Authorised<br>Non SingPass User(s)           | Able to view<br>Inspection Result |
|                                  |                            |                               | NSVATTI01                                    |                                   |
|                                  |                            |                               | NSTESTER3                                    |                                   |
|                                  |                            |                               |                                              | Save Reset                        |

14

### Login using SingPass Account

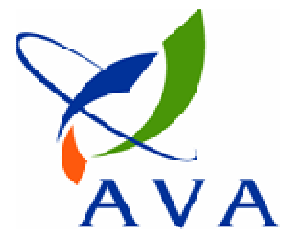

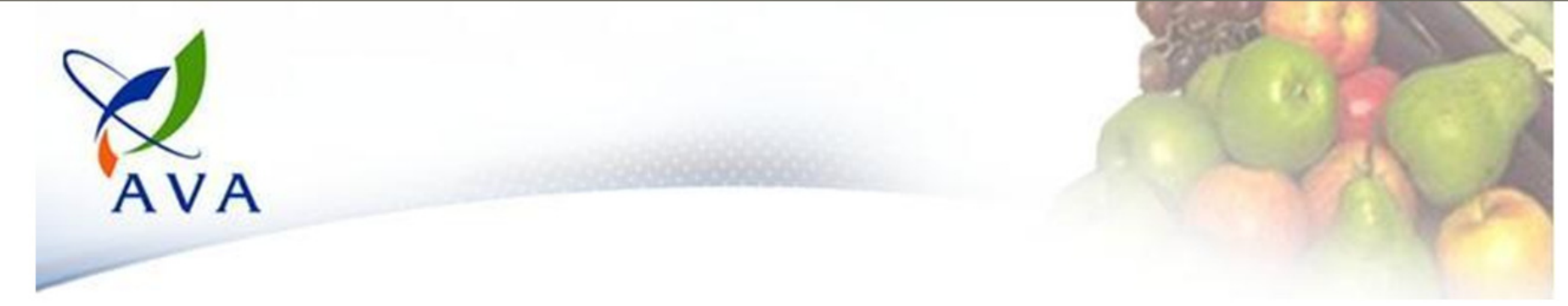

#### Welcome to Inspection & Laboratory e-Services

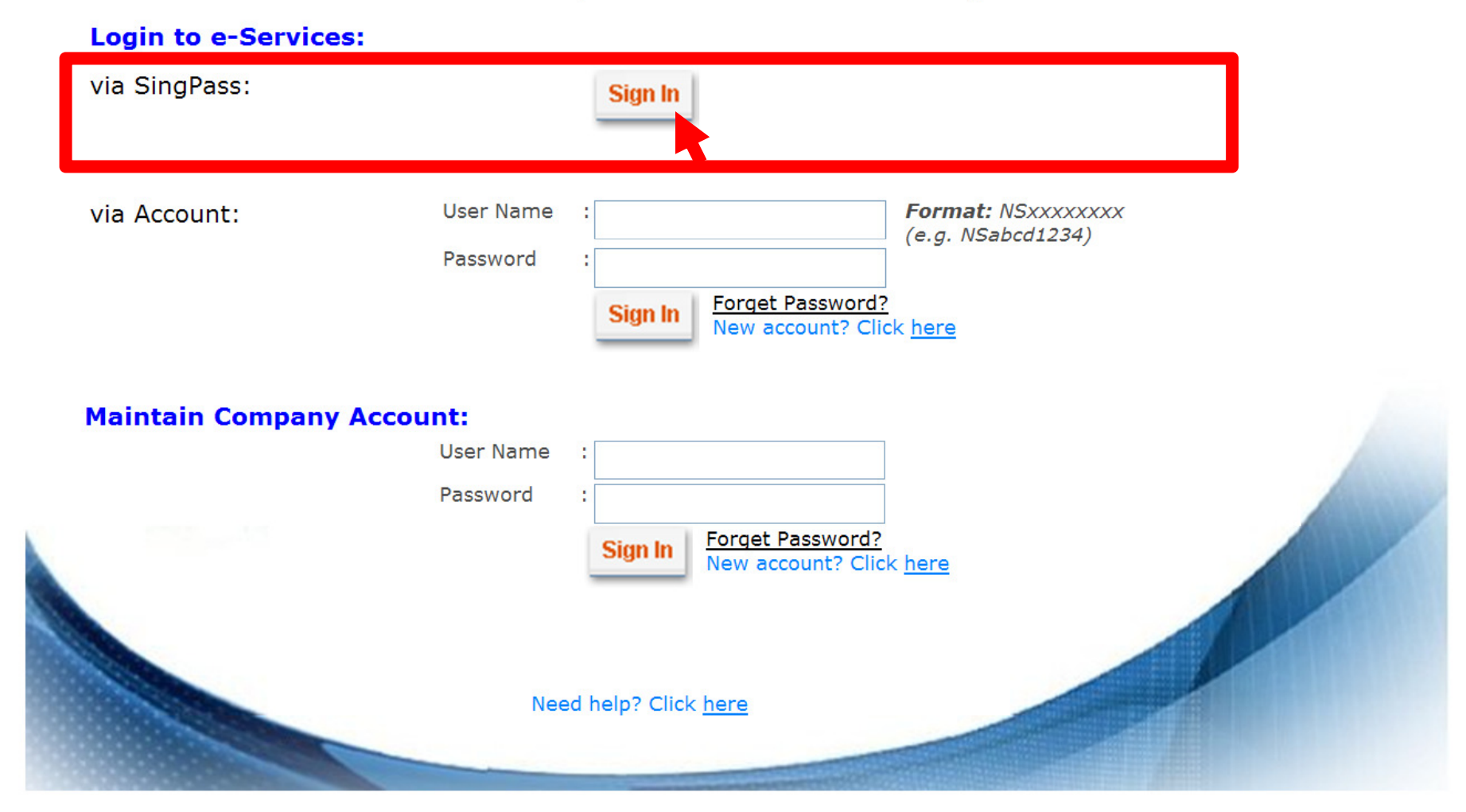

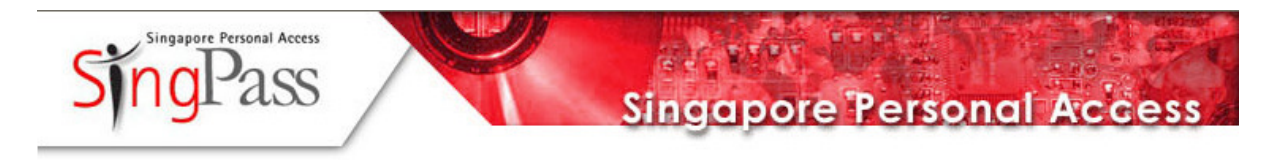

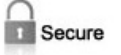

Terms of Use | FAQs | Help | About Us

#### Welcome

to SingPass Authentication Service

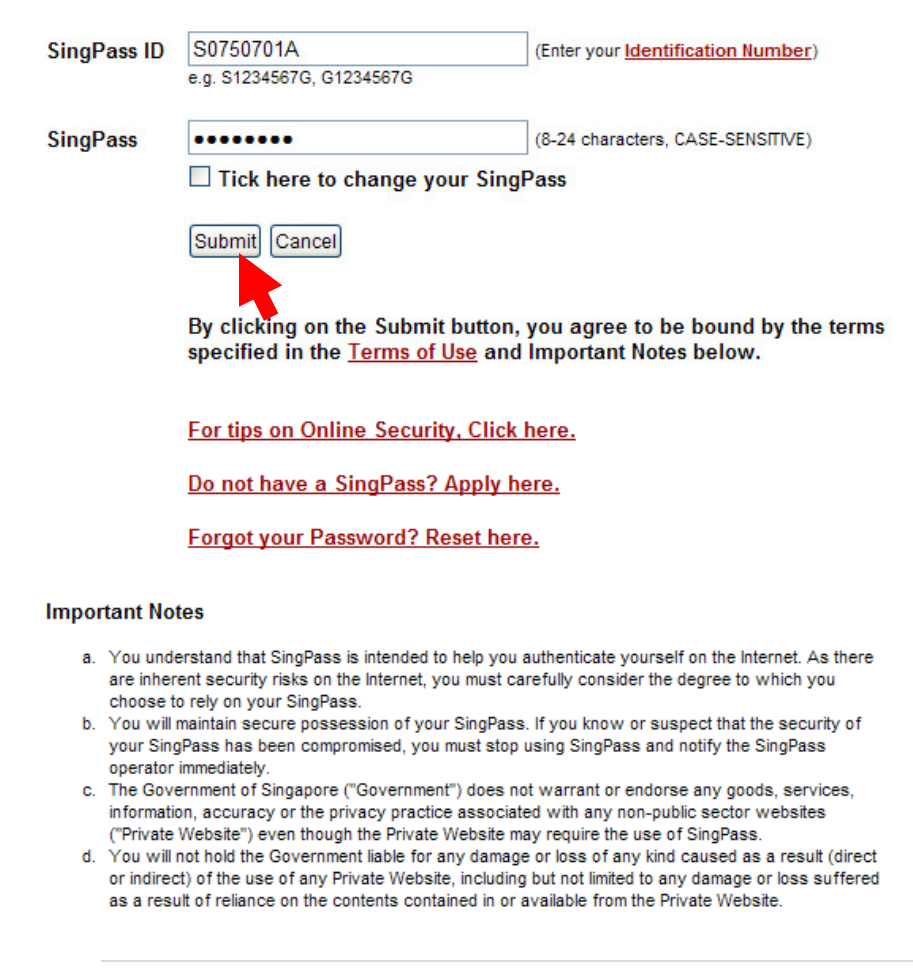

If you encounter any problems with this page, please contact CrimsonLogic SingPass Helpdesk at 68877377 or via <u>email</u>. You may also give us your comments by using this <u>feedback</u> form

roa nay also give as your comments by doing this roodbaar

# Creating non-SingPass Account (For non-SingPass holders)

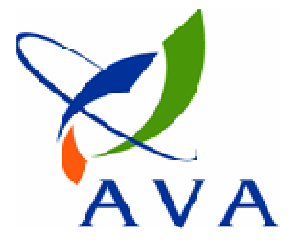

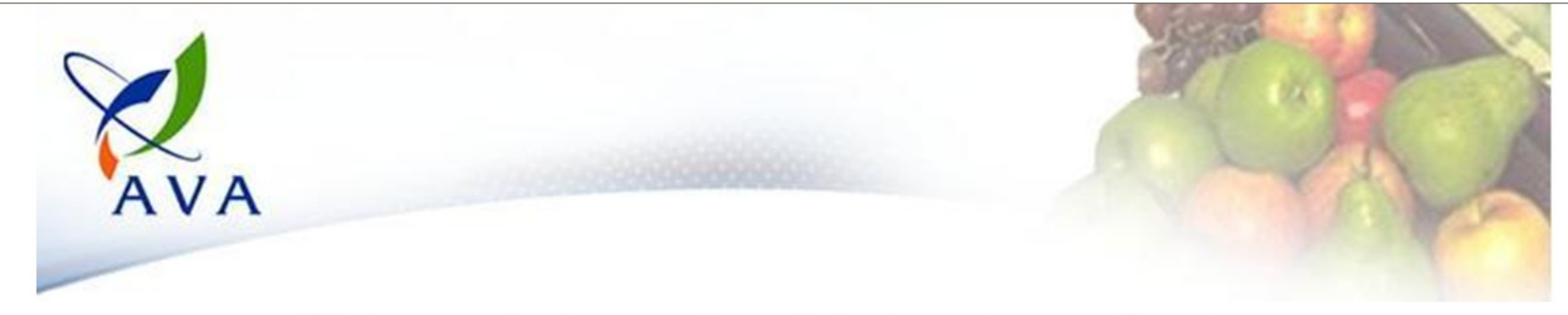

#### Welcome to Inspection & Laboratory e-Services

| via SingPass:                                                                                                    | Sign In                                                          |
|----------------------------------------------------------------------------------------------------|------------------------------------------------------------------|
| via Account:                                                                                                    | User Name : Format: NSxxxxxxx<br>(e.g. NSabcd1234)<br>Password : |
|                                                                                                    | Sign In Forget Password?<br>New account? Click here              |
| Maintain Company                                                                                                    | Account:                                                         |
|                                                                                                    | Password :                                                       |
|                                                                                                    | Sign In Forget Password?<br>New account? Click here              |
|                                                                                                    |                                                                  |
| and the second second s | Need help? Click <u>here</u>                                     |

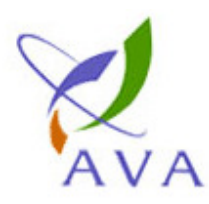

# Agri-Food & Veterinary Authority of Singapore

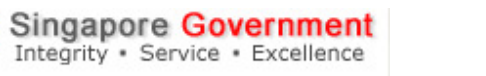

| Contact Info | Feedback | Sitemap |  |  |
|--------------|----------|---------|--|--|
| Search       |          | Go      |  |  |

| Create Non SingPass Account                                                       |                           |                                                      |                 |                        |                  |                           |           |
|-----------------------------------------------------------------------------------|---------------------------|------------------------------------------------------|-----------------|------------------------|------------------|---------------------------|-----------|
| User ID *                                                                         | NS ALICETAN               | Format: NSxxxxxxx                                    | k (e.g. NSabcd  | 1234), case-insensiti  | ve, at least 6 c | characters, alpha-numeric |           |
| Password *                                                                        | •••••                     | case-sensitive, at least 8-characters, alpha-numeric |                 |                        |                  | 47?                       |           |
| Re-enter Password *                                                               | •••••                     |                                                      |                 |                        |                  |                           |           |
| Password Reminder *                                                               | Favourite book/story      | ?                                                    | ~               | alice in wonderla      | nd               |                           |           |
| Salutation *                                                                      | Miss V                    | ns password reminder qu                              | estion and ans  | wer (case-sensitive) t | o reset your p   | assword                   |           |
| Name *                                                                            | Alice Tan                 |                                                      |                 |                        |                  |                           |           |
| Address Type *                                                                    | ⊙ Local O Foreign         |                                                      |                 |                        |                  |                           |           |
| Address                                                                           | Postal Code *             | 099253                                               | Refresh         | ]                      |                  |                           |           |
|                                                                                   | Please enter Postal Code  | e and click on the Refresh                           | button.         |                        |                  |                           |           |
|                                                                                   | Block/House/Lot No. *     | 1                                                    |                 |                        |                  |                           |           |
|                                                                                   | Street Name               | MARITIME SQUARE                                      |                 |                        |                  |                           |           |
|                                                                                   | Level & Unit No.          | 12 _ 10                                              |                 |                        |                  |                           |           |
|                                                                                   | Building Name             | HARBOURFRONT CE                                      | NTRE            |                        |                  |                           |           |
|                                                                                   | Country *                 | SINGAPORE                                            |                 |                        |                  |                           |           |
| Contact Number                                                                    | Please prefix Contact Nur | mber with the country cod                            | e for non Singa | apore line.            |                  |                           |           |
|                                                                                   | Telephone *               | 61234567                                             |                 | Extension              |                  |                           |           |
|                                                                                   | Hand Phone                | 98789898                                             |                 |                        |                  |                           |           |
|                                                                                   | Fax                       |                                                      |                 |                        |                  |                           |           |
| Email Address *                                                                   | alicetan@abc.com          |                                                      |                 |                        |                  |                           |           |
|                                                                                   |                           |                                                      |                 |                        |                  | Submit Rese               | t Back    |
| Privacy Statement   Terms of U                                                    | <u>se   Rate our Site</u> |                                                      |                 |                        |                  | © 2008 Governent of       | Singapore |
| This site is best viewed using IE 7.0 or higher with 1024 x 768 screen resolution |                           |                                                      |                 |                        |                  |                           |           |

### Login using non-SingPass Account

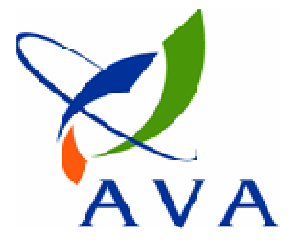

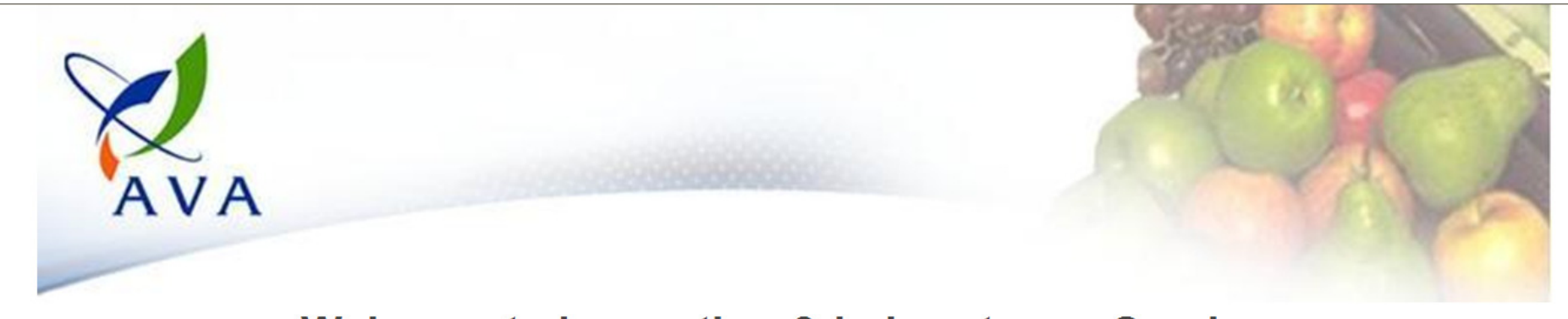

#### Welcome to Inspection & Laboratory e-Services

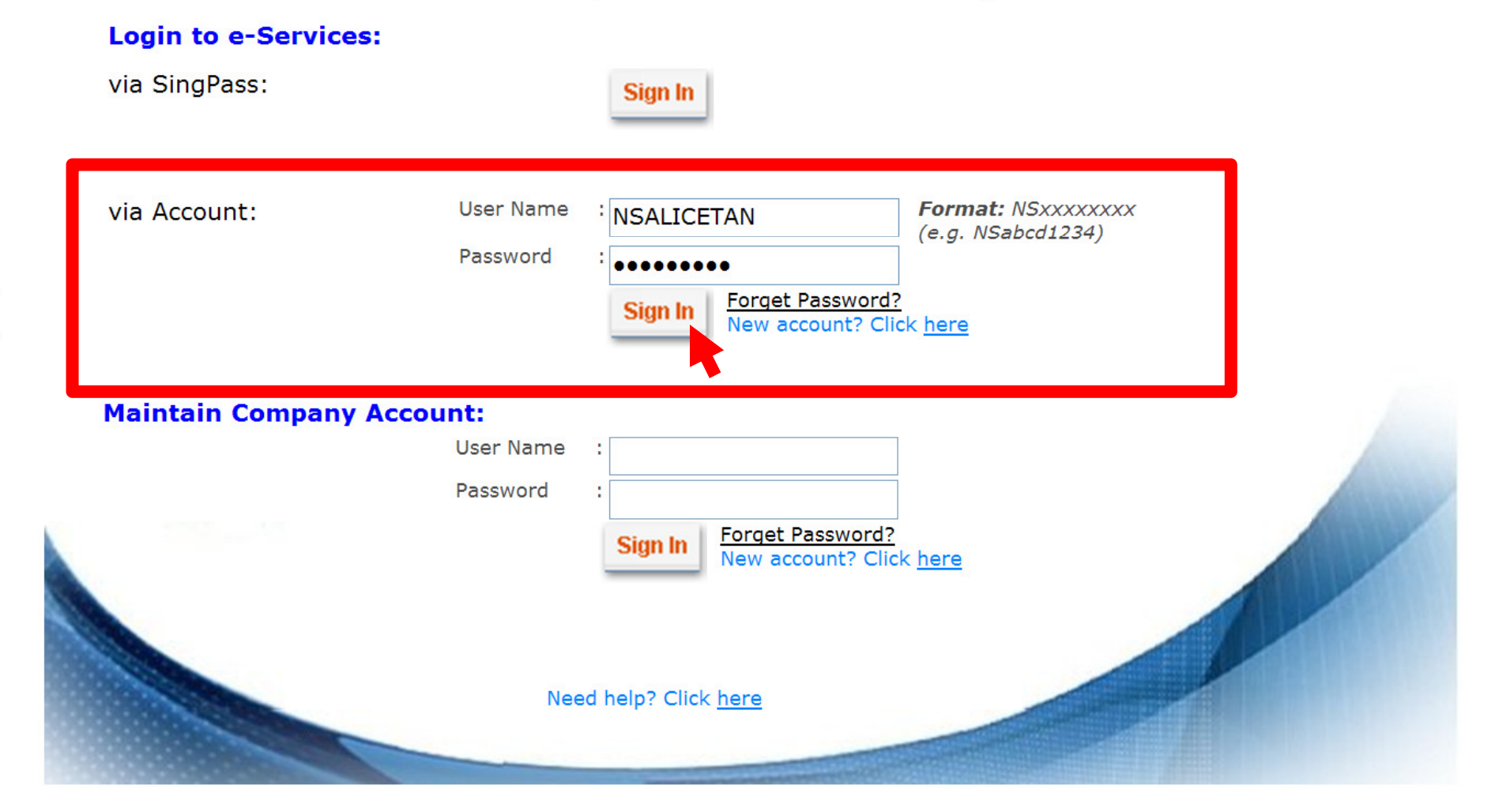